Translation of this page is incomplete.

### 게ì<œíŒ ì,¬ìš©ìž

ì¼ë¶€ 스í¬ë¦°ìf· ë"¤ì€ ì~ì-´ 버ì "ê³¼ ìœ ì,¬í•œ ê²f으ëiœ êµì²´ë~ì-´ì•¼ 함

# ê,°ëŠ¥ 개요

í<°í,¤ ë,′ë¶€ì˜ ê°€ìž¥ í¥ë⁻jëiœìš´ êj°ëŠ¥ 중 í∙˜ë,˜ìj 게ì<œíŒ ì<œìФí...œì— 오ì< ê²fì" 환ì˜í•©ë<^ë<¤, ê°œë...ì€ ë§¤ìš° ê°"ë<ïí•©ë<^ë<¤:

- 게시íŒì€ 한 주ì œì— ëŒ€í•œ í† í″½ (대í™ "목ëi í<sup>~1</sup>ì€ ì"°ë ^ë"œë¼ê³ ë¶^리기ë,,
  함) ë"¤ì<sup>~</sup> 묶ìŒìž...ë‹<sup>^</sup>e‹¤. ì œí′<sup>^</sup>, ì<sup>~</sup>í™ ", 스í¬ì¸, ë, ì"¨ ë"± ì›í•<sup>~</sup>ëŠ" ê²fì€ ë¬ î—‡ì ´ë" ì§€
  ë...¼ì<sup>~</sup>í•<sup>~</sup>기 ìœ,,í• î,œ 게시íŒì, ë§Œë"¤ ì<sup>~</sup> ìžîеã, ´ë""ã...
- í† í"½/대í™ "목ëiì€ ÍŠ¹ì 게ì<œíŒ ë, ´ë¶€ì~ ë©"ì<œì§€ë"¤ (게ì<œë¬¼ì ´ë¼ê³ ë¶^리ê,°ë, í•©ë<^ë<¤) ì~ 묶ìŒìž...ë<^ë<¤</li>
- 게시물/ë©"시ì§€ëŠ" (йì í† í"½ì— 대í•~ì—¬ ì,¬ìš©ìžê°€ ì œì¶œí•œ ë©"시ì§€ ìž...ë‹^다.

#### ×

## 소ê°œ

ì'ìš©í",,ëiœê·,램 ë©"뉴 ì•^ì˜ ê²Œì‹œíŒ ë©"뉴는 2ê°œì˜ ë§í¬ë¥¼ í'œì‹œíž™ë‹^다, 하ë,~는 게시íŒ ëª©ëiì— ëŒ€í•œ ê²fì´ê³, 다ë¥, í•~ë,~는 게시íŒ ì^œìœ,,ì— ëŒ€í•œ ê²fìž...ë<^ë<¤.

`ì,¬ìš©ìžëiœì¨, ê·€í•~는 ì'ìš©í""ëiœê·¸ëž¨ ë©"뉴 ë,´ë¶€ì~ 게시íŒ ë§í¬ë"¤ì" í´ë¦í•~ì—¬ 게시íŒ êµ¬ì—ì— ìž…ìž¥í• ì^~ ìž^습ë‹^다.

ì›í•~는 ë°"ì— ì~í•~ì—¬ 게시íŒ ëª©ëiì" ì •ë ¬í• ì^~ ìž^으ë©° 게시íŒì— 입장í•~기 위í•~ì—¬ 게시íŒëª…ì" í´ë¦í• ì^~ ìž^습ë‹^다.

ê<sup>2</sup>Œì<œíŒì— ìž...장í•~ë©´, í† í"½ë"¤ì~ ë<sup>a</sup>©ëiì´ í'œì<œë ê<sup>2</sup>fìž...ë<^ë<¤:

#### ×

 $(f ("1/2) \in \hat{e}^2 \mathbb{E}) \langle \varpi(\mathbb{E}) - \tilde{e} \mathbb{E} \in \hat{e} \otimes (f ("1/2)_{3,j} (\tilde{S}_{j}) - \tilde{e} \mathbb{E} \in \hat{e} \otimes \hat{e}_{3,j}) \langle \varpi \rangle_{3,j} \otimes \tilde{e} \otimes \tilde{e}_{3,j} \rangle \langle \varpi \rangle_{3,j} \otimes \tilde{e} \otimes \tilde{e}_{3,j} \rangle \langle \varpi \rangle_{3,j} \otimes \tilde{e} \otimes \tilde{e}_{3,j} \rangle \langle \varpi \rangle_{3,j} \otimes \tilde{e} \otimes \tilde{e} \otimes \tilde{e}_{3,j} \rangle \langle \varpi \rangle_{3,j} \otimes \tilde{e} \otimes \tilde{e}$ 

#### ×

You will have to enter the title for the topic, the type and the comment (the topic text), you can

use some smileys shown at the right if you want. The topic-type that you can set will be normal unless you are an admin for this forum, in which case you can use any type. Topics type are described next:

| Туре     | lcon | Description                                                                                                    |
|----------|------|----------------------------------------------------------------------------------------------------|
| Normal   |      | A normal topic                                                                                                    |
| Hot      | ×    | A hot topic, a topic that is very important or polemical or anything you consider hot                                           |
| Announce | ×    | An announcement                                                                                                    |
| Sticky   | ×    | A sticky topic will be displayed on top of the list of topics regardless of the ordering selected for topics.                   |
| Locked   | ×    | A locked topic is a topic where users cannot post messages, admins can lock a topic by changing the type of any topic to locked |

If you click on the topic name for any topic a list of topic messages will be displayed:

### ×

From this screen you can post new messages (if you have the permission), edit or remove messages (again if you have the permission) and quote a message if you want. The form to post a message for a topic is almost indentical to the form used to post a new topic.

The toolbar can be used to sort messages by date, score or title, limit the minimum score for a message to be displayed (threshold) or find messages containing some word.

# Forum Rankings

The forum rankings screen can be used to display rankings for the forums.

×

# How to get the forum messages by email ?

There are five ways to monitor messages:

## 1.1.1. Monitor all messages from the forum

Like it usually works in email lists: copies are received from the initial messages (new topics) from all the new discussion threads, as well as from all their answers.

You need to click on the right icon when looking at the topics list from a forum. For instance:

#### ×

# 1.1.2. Monitor only the initial message from all the new discussion threads from this forum.

You need to click in the eye icon on the left when looking at the topics list of a forum. For instance:

(this way, you don't automatically get by email the answers from the new discussion threads, if we don't subscribe to them; see next step)

# 1.1.3. Monitor the answers to specific discussion threads.

You need to click on a specific discussion thread in a forum, and click on the eye icon on the right of the initial message from that discussion thread. For instance:

×

On 2.0, when you start a new thread you have the option to select monitoring that thread just at posting time (and selected by default):

| Title                | Hey, forums on 1.10 rock!                                                                          |
|----------------------|----------------------------------------------------------------------------------------------------|
| Туре                 | normal 😂                                                                                           |
| Edit                 | 🔜 🖳 🗮 属 🔝 🗴 🔳 🔜 H3 H2 H1 🍓 🛄 😪 🥠 CODE 🚍 🖿 B 🤣 Admin Quicktags                                      |
| 55 35                | Heya, this is much more useful to allow new users get email notices when somebody replies to them! |
| Watch for<br>replies | Send me an e-mail when someone replies to my topic     Don't cond me any e-mails                   |
| Post                 | Proview Post Cancel                                                                                |
| FUSI                 | FIEVIEW FUST CONCE                                                                                 |

## 1.1.4. Monitor the forum by "group watch"

An admin of the site can set up your tiki to send messages to selected groups of users when the are some changes in objects of the tiki site, such a forum. Once Group watch is enabled tiki wide by an admin, a few new icons will show up to the right of the previous ones, allowing the admin to set which groups have to received emails:

×

| Uso de la Web 🎤                                              |                                                        |
|--------------------------------------------------------------|--------------------------------------------------------|
| Foro para resolver dificultades en<br>responderá muy pronto. | el uso de esta web. Escribe aquí tus preguntas y se te |
| Nuevo tópico Lista de foros                                  | Editar Foro                                            |
| Foros > Uso de la Web                                        | Group Monitor Topics and Threads of this Forum         |
|                                                              | Buscar                                                 |

## 1.1.5. Monitor the forum by categories

Additionally, in Tiki 2.0 you can watch a categorized forum through watching the category that it belongs to.

## **Related links**

For more information:

- Forum admin
- Forum and Mailing List Synchronization
- Forum
- The actual help forum where you can post your questions

Alias names for this page:

Forums User Korean | ForumsUserKorean | ForumUserKorean | Forums Listing Korean